# Ghid de tipărire

### Încărcarea tăvii de 250 de coli sau de 550 de coli

**ATENȚIONARE—RISC DE RĂNIRE:** Pentru a reduce riscul de instabilitate a echipamentului, încărcați separat fiecare tavă. Păstrați închise toate celelalte tăvi, până când este necesar să le deschideți.

### **1** Trageți tava afară.

Note:

- Dacă încărcați hârtie de dimensiune folio, legal sau oficio, ridicați ușor tava și trageți-o afară complet.
- Evitați scoaterea tăvilor în timpul unei lucrări de imprimare sau în timp ce pe afişaj apare mesajul **Busy** (**Ocupat**). În caz contrar poate surveni un blocaj.

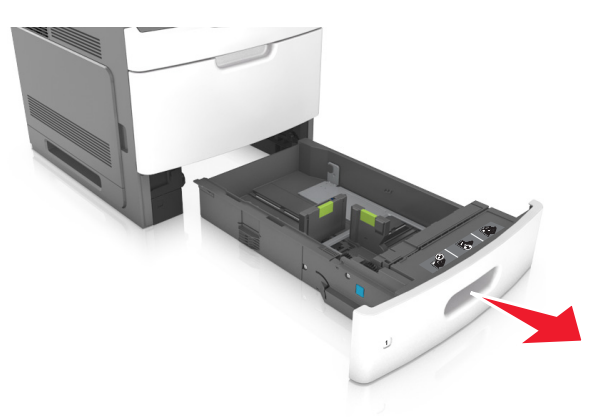

2 Strângeți și mutați ghidajul pentru lățime în poziția corectă pentru dimensiunile hârtiei încărcate, până când se fixează în poziție cu un *clic*.

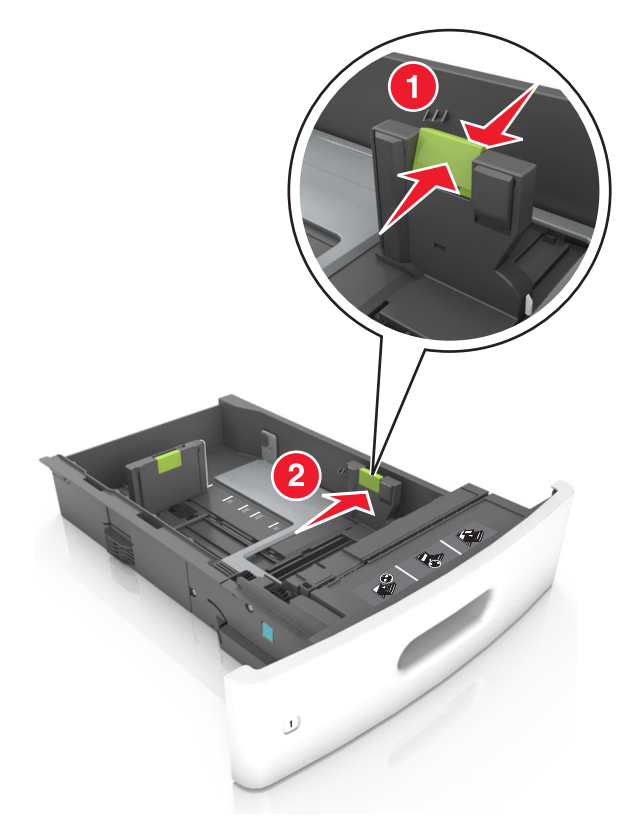

**Notă:** Utilizați indicatorii pentru dimensiunea hârtiei din partea de jos a tăvii pentru a vă ajuta să poziționați ghidajele.

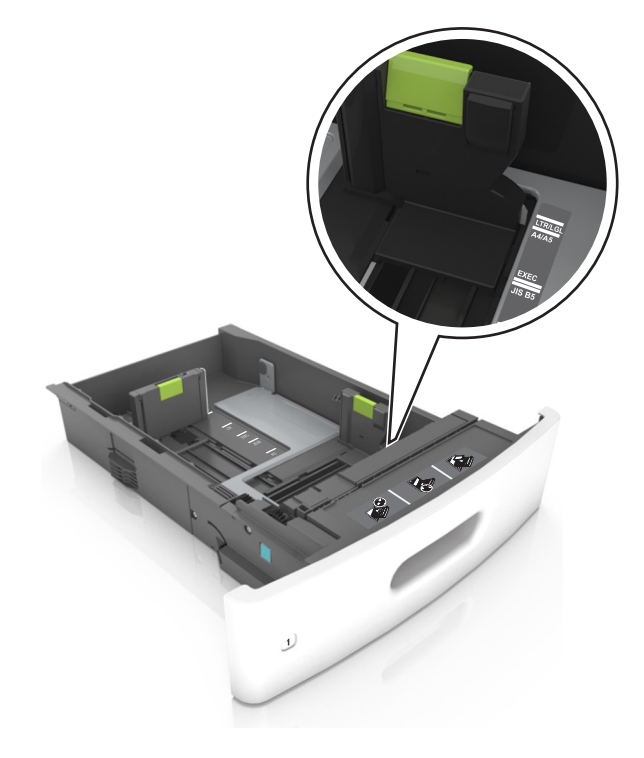

**3** Deblocați ghidajul pentru lungime, apoi strângeți și mutați ghidajul în poziția corectă pentru dimensiunea hârtiei încărcate.

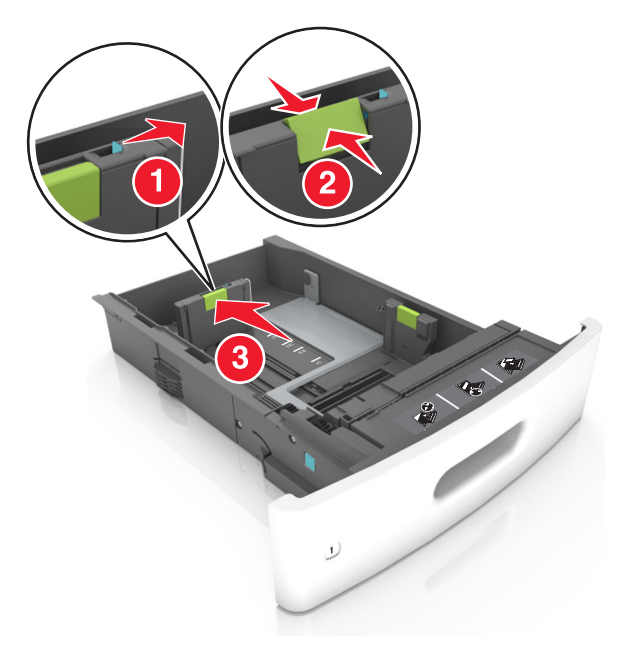

#### Note:

- Blocați ghidajul de lungime pentru toate dimensiunile de hârtie.
- Utilizați indicatorii pentru dimensiunea hârtiei din partea de jos a tăvii pentru a vă ajuta să poziționați ghidajele.

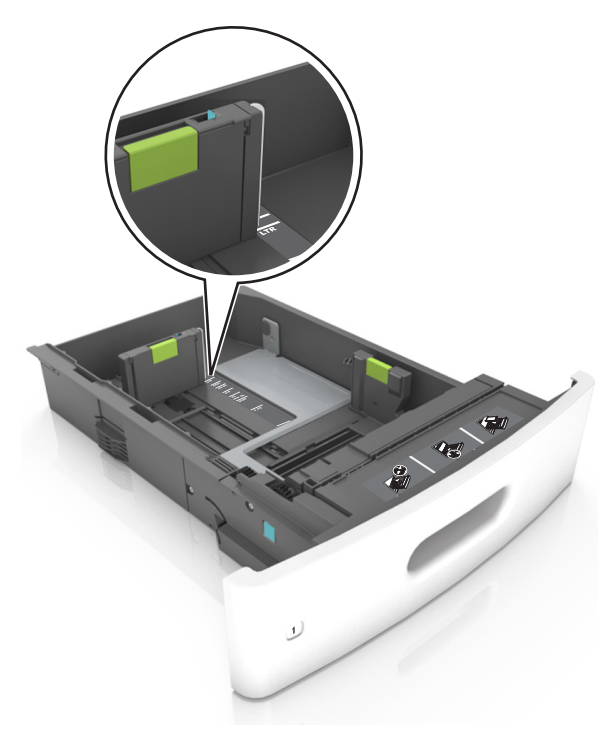

4 Flexați ușor colile înainte și înapoi pentru a le dezlipi și răsfoiți-le. Nu pliați și nu îndoiți hârtia. Aduceți marginile la același nivel.

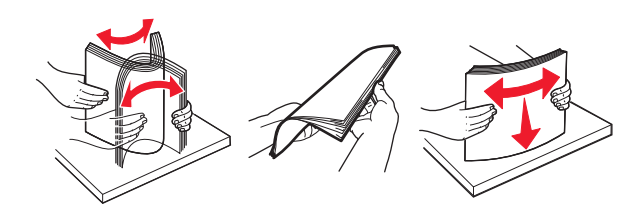

5 Încărcați teancul de hârtie cu fața imprimabilă îndreptată în jos.

Notă: Asigurați-vă că hârtia sau plicul sunt încărcate corect.

• Hârtia cu antet se poate încărca în mai multe moduri, care diferă atunci când este instalat un finisor cu capse opțional față de atunci când nu este instalat unul.

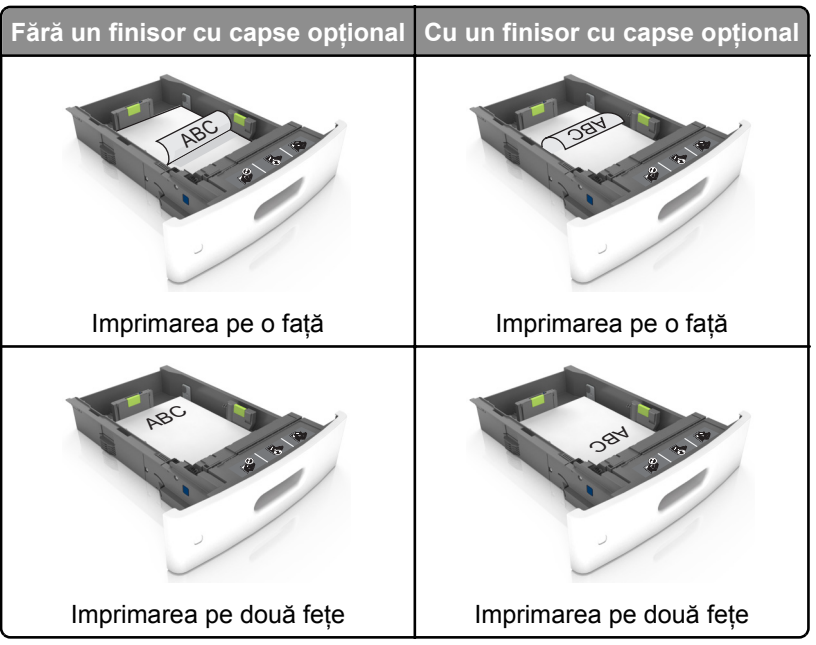

• Dacă încărcați hârtie pre-perforată pentru utilizare împreună cu finisorul cu capse, asigurați-vă că orificiile situate pe muchia lungă a hârtiei sunt pe partea dreaptă a tăvii.

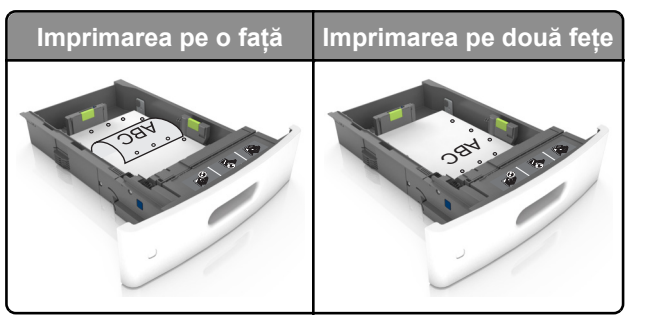

**Notă:** Dacă orificiile situate pe muchia lungă a hârtiei sunt pe partea stângă a tăvii, ar putea avea loc un blocaj de hârtie.

• Nu glisați hârtia în tavă. Încărcați hârtia conform ilustrației.

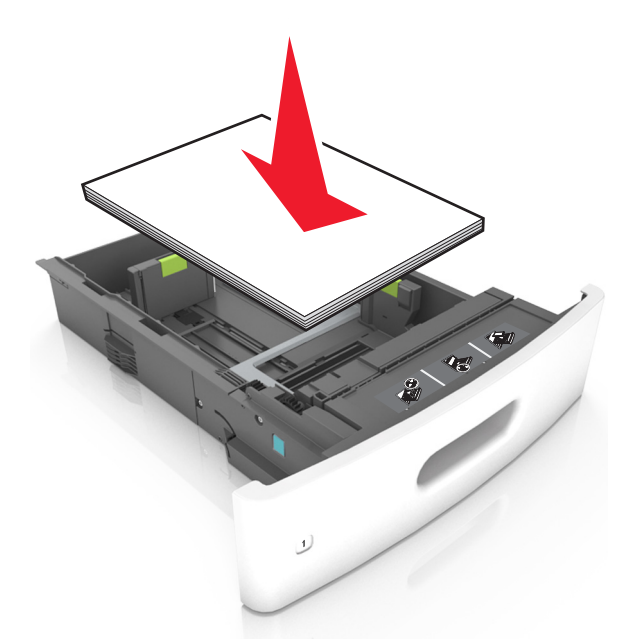

 Dacă încărcați plicuri, asigurați-vă că partea cu clapa este orientată în sus şi că plicurile se află în partea stângă a tăvii.

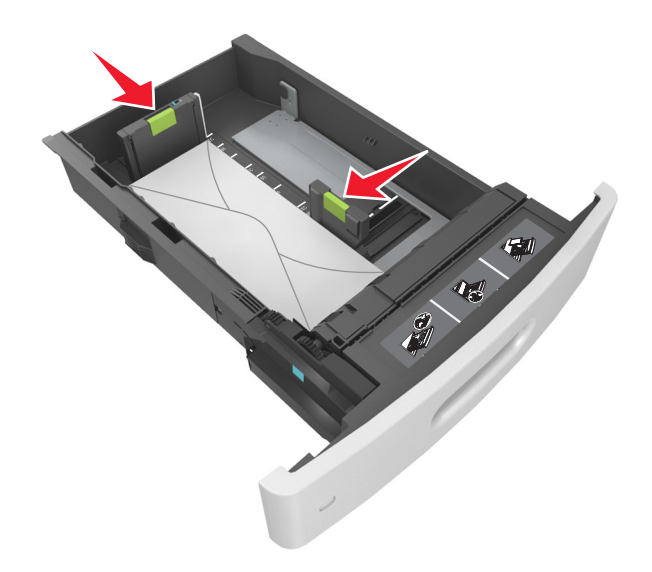

• Asigurați-vă că hârtia se află sub linia continuă, care reprezintă indicatorul de umplere maximă cu hârtie.

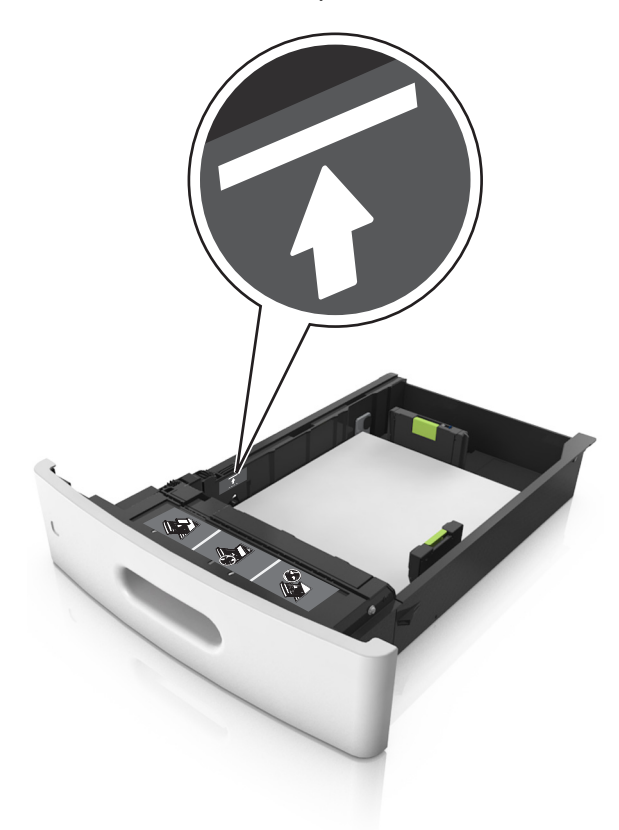

Avertisment—Potențiale daune: Supraîncărcarea tăvii poate cauza blocaje de hârtie.

• Atunci când utilizați carton, etichete sau alte tipuri de suporturi de specialitate, asigurați-vă că hârtia se află sub linia întreruptă, care reprezintă indicatorul alternativ de umplere maximă.

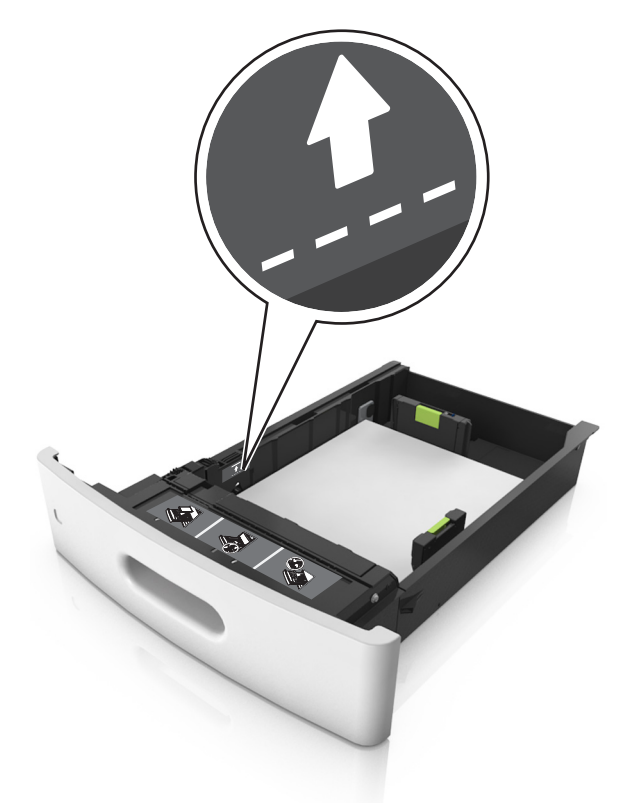

- 6 Pentru hârtia de dimensiune particularizată sau Universal, reglați ghidajele pentru a atinge ușor părțile laterale ale teancului, apoi blocați ghidajul pentru lungime.
- 7 Introduceți tava.

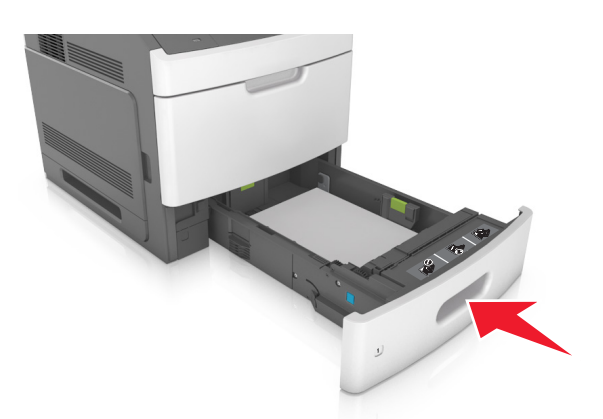

8 Din panoul de control al imprimantei, setați tipul și dimensiunea hârtiei din meniul Hârtie, pentru a corespunde cu hârtia încărcată în tavă.

Notă: Setați corect tipul și dimensiunea hârtiei, pentru a evita blocajele și problemele de calitate a imprimării.

## Încărcarea tăvii de 2100 de foi

**ATENȚIONARE—RISC DE RĂNIRE:** Pentru a reduce riscul de instabilitate a echipamentului, încărcați separat fiecare tavă. Păstrați închise toate celelalte tăvi, până când este necesar să le deschideți.

- 1 Trageți tava afară.
- 2 Reglați ghidajele pentru lățime și lungime.

#### Încărcarea hârtiei de dimensiune A5

**a** Trageți în sus și mutați ghidajul pentru lățime în poziția corectă pentru dimensiunea A5.

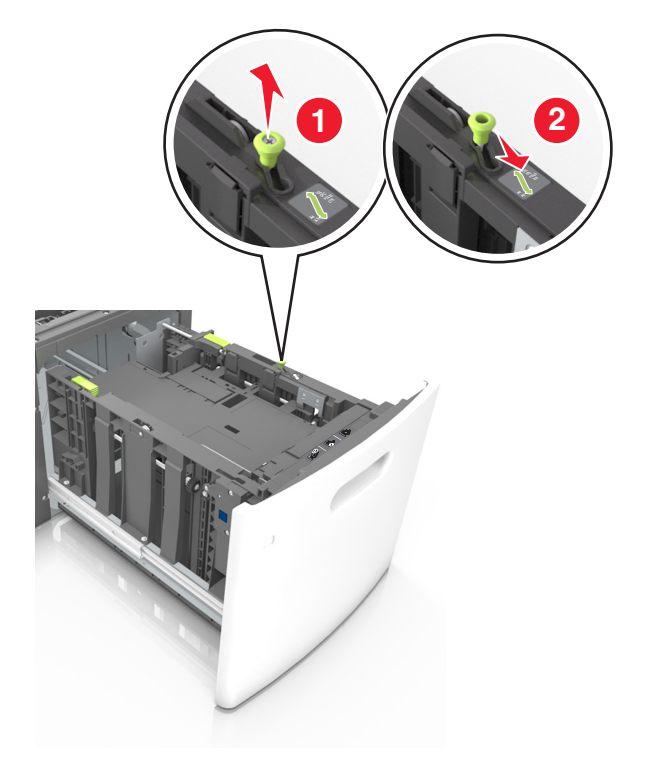

**b** Strângeți și mutați ghidajul pentru lungime spre poziția pentru dimensiunea A5, până când se fixează în poziție cu un *clic*.

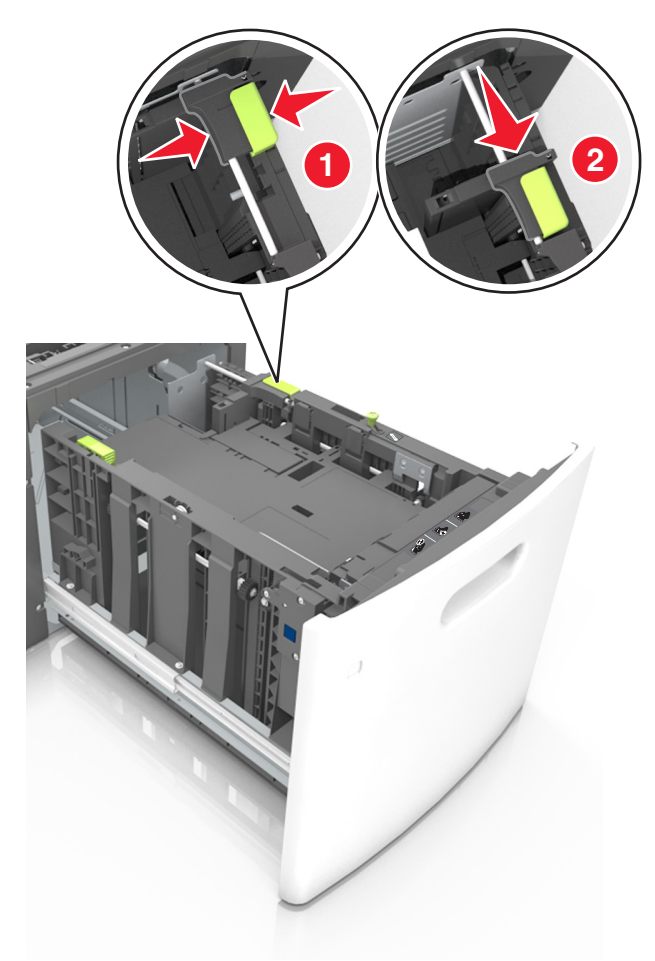

**c** Scoateți din suportul său ghidajul de lungime pentru dimensiunea A5.

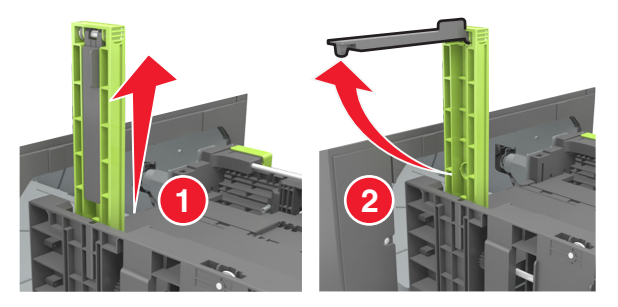

d Introduceți ghidajul de lungime pentru dimensiunea A5 în slotul indicat.
 Notă: Apăsați ghidajul de lungime pentru dimensiunea A5 până când se fixează în poziție cu un *clic*.

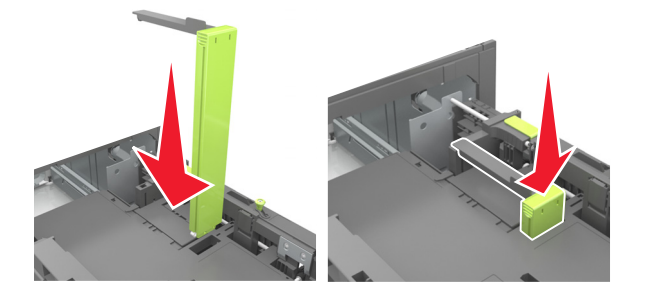

### Încărcarea hârtiei A4, Letter, Legal, Oficio și Folio

**a** Ridicați și mutați ghidajul de lățime în poziția corectă pentru dimensiunea de hârtie încărcată.

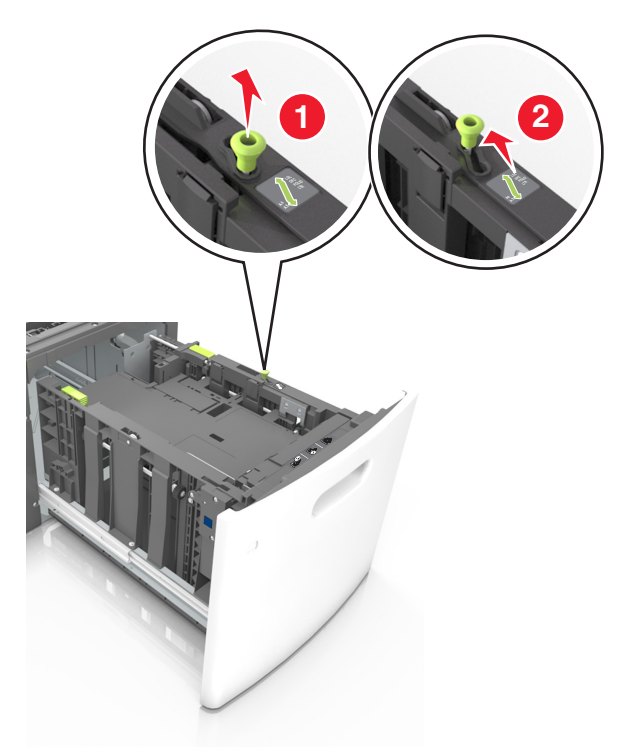

**b** Dacă ghidajul de lungime pentru dimensiunea A5 este încă ataşat la ghidajul de lungime, scoateți-l. Dacă ghidajul de lungime pentru dimensiunea A5 nu este ataşat, treceți la pasul d.

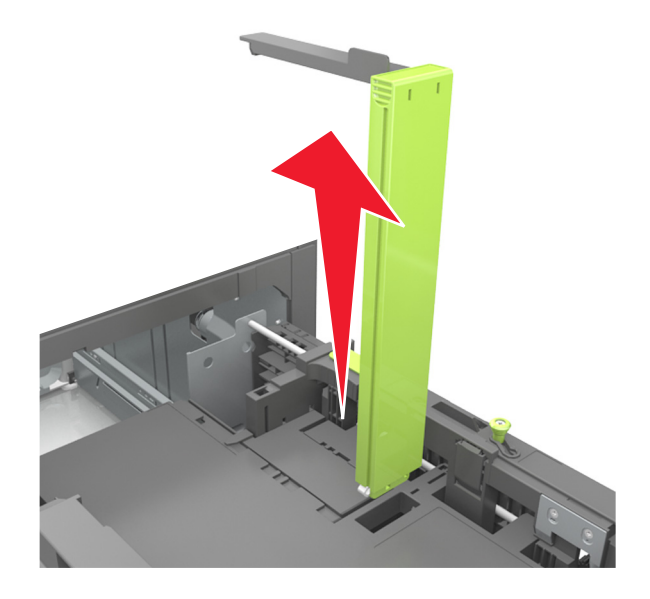

**c** Puneți ghidajul de lungime pentru dimensiunea A5 în suportul său.

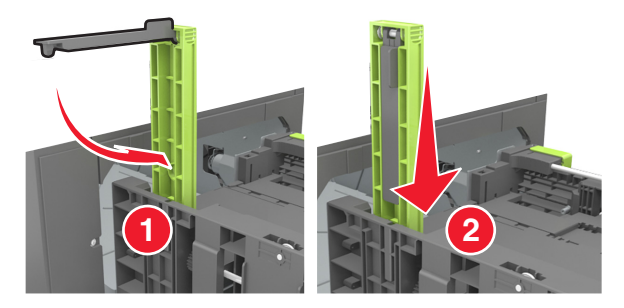

**d** Strângeți ghidajul pentru lungime și mutați-l în poziția corectă pentru dimensiunile hârtiei încărcate, până când se fixează în poziție cu un *clic*.

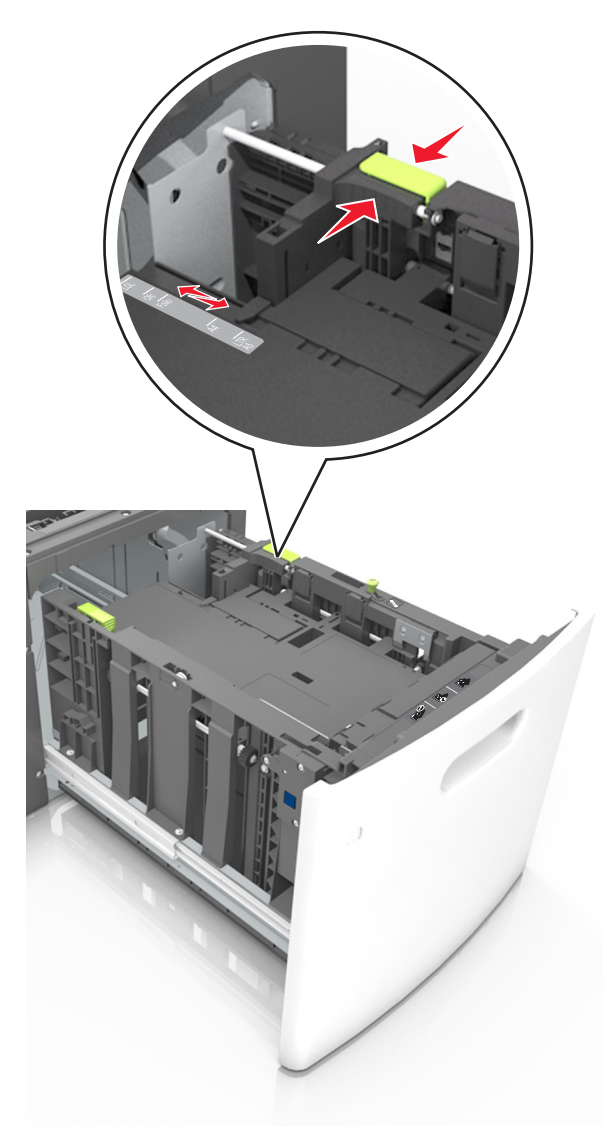

**3** Flexați ușor colile pentru a le dezlipi și apoi răsfoiți-le. Nu pliați și nu îndoiți hârtia. Aduceți marginile la același nivel.

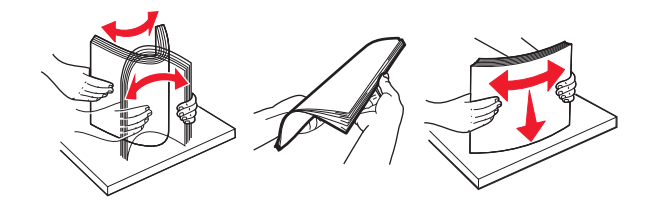

4 Încărcați teancul de hârtie cu fața imprimabilă îndreptată în jos.

Notă: Asigurați-vă că hârtia este încărcată corect.

• Hârtia cu antet se poate încărca în mai multe moduri, care diferă atunci când este instalat un finisor cu capse opțional față de atunci când nu este instalat unul.

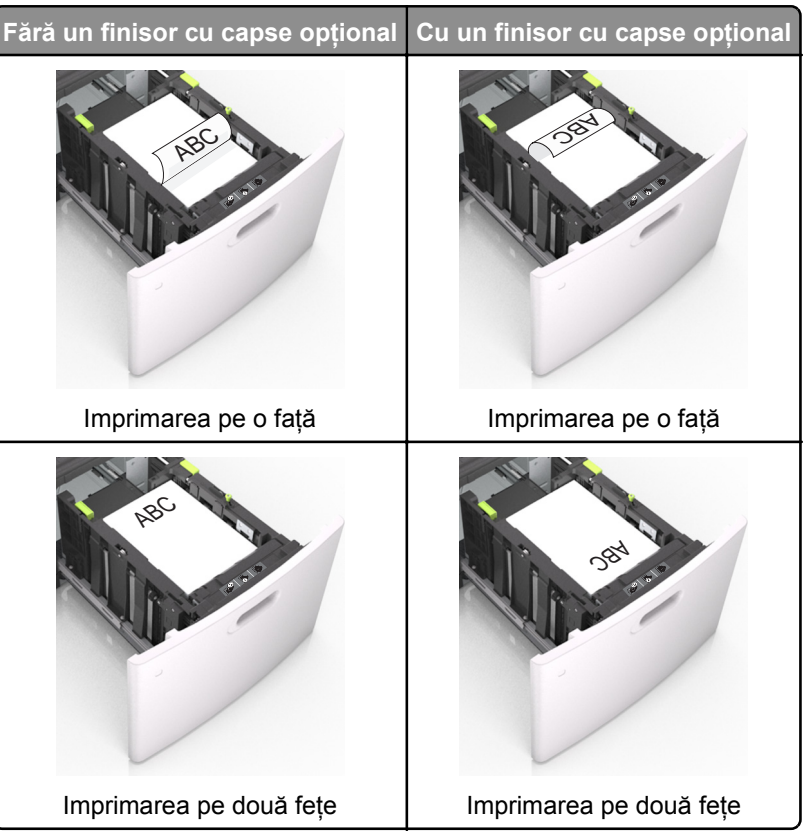

 Dacă încărcați hârtie pre-perforată pentru utilizare împreună cu finisorul cu capse, asigurați-vă că orificiile situate pe muchia lungă a hârtiei sunt pe partea dreaptă a tăvii.

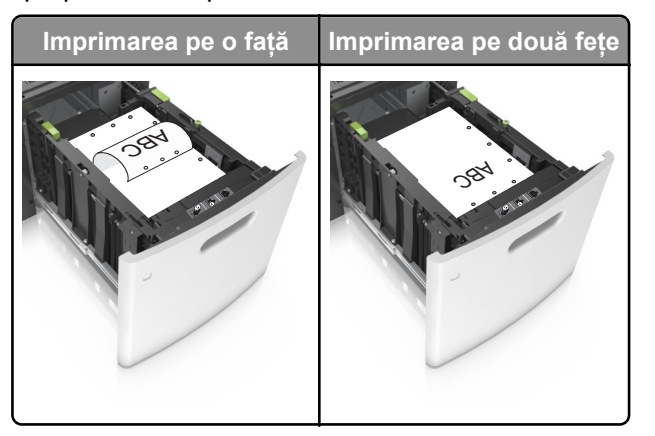

**Notă:** Dacă orificiile situate pe muchia lungă a hârtiei sunt pe partea stângă a tăvii, ar putea avea loc un blocaj de hârtie.

• Asigurați-vă că nivelul de hârtie este inferior indicatorului de umplere maximă.

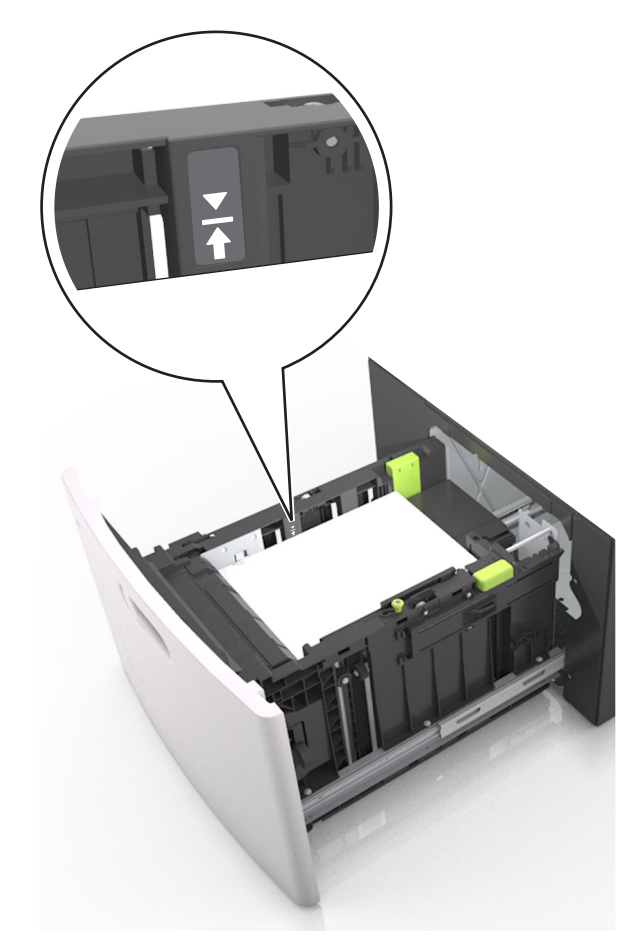

Avertisment—Potențiale daune: Supraîncărcarea tăvii poate cauza blocaje de hârtie.

5 Introduceți tava.

Notă: Apăsați în jos teancul de hârtie în timp ce introduceți tava.

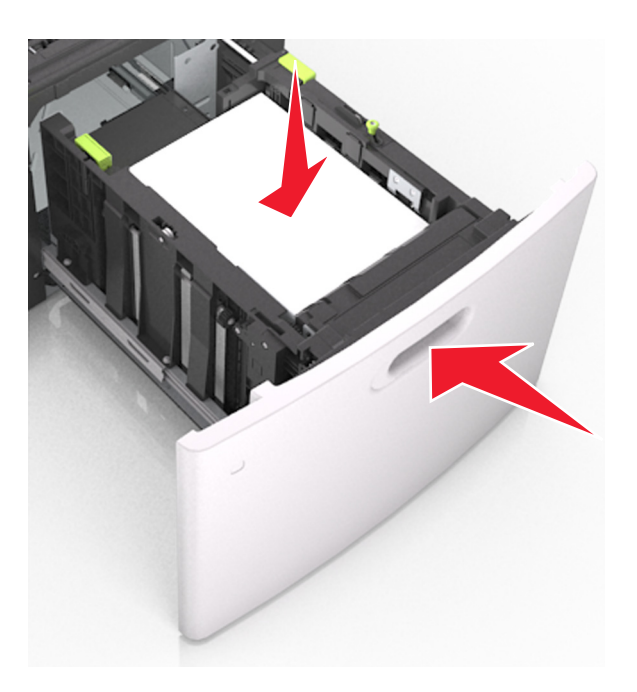

6 De la panoul de control al imprimantei, setați dimensiunea și tipul din meniul Hârtie pentru a corespunde cu hârtia încărcată în tavă.

Notă: Setați corect tipul și dimensiunea hârtiei, pentru a evita blocajele și problemele de calitate a imprimării.

### Încărcarea alimentatorului multifuncțional

1 Trageți în jos ușa alimentatorului multifuncțional.

Notă: Nu încărcați și nu închideți alimentatorul multifuncțional în timpul unei operații de tipărire.

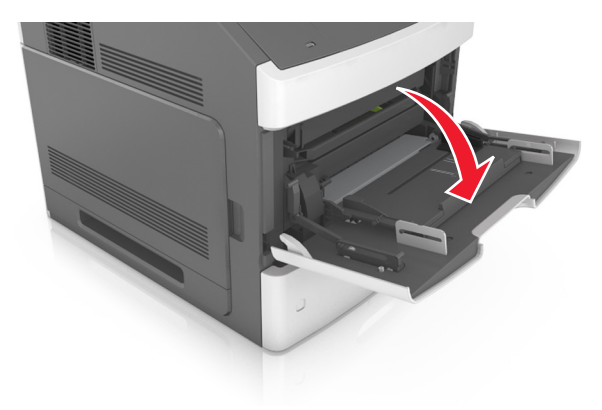

2 Trageți sistemul de extindere al alimentatorului multifuncțional.

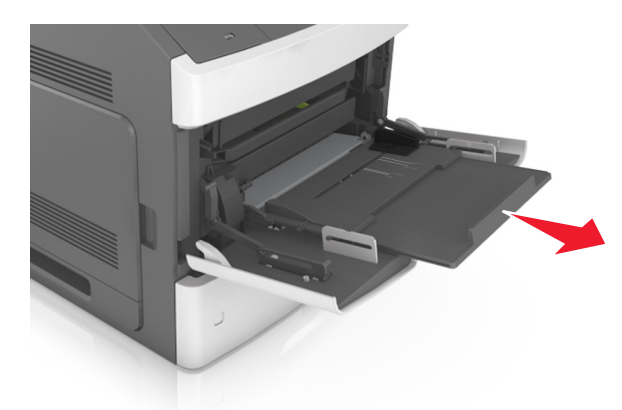

**Notă:** Împingeți uşor sistemul de extindere, astfel încât alimentatorul multifuncțional să se extindă complet și să se deschidă.

**3** Mutați ghidajul de lățime în poziția corectă pentru dimensiunea de hârtie încărcată.

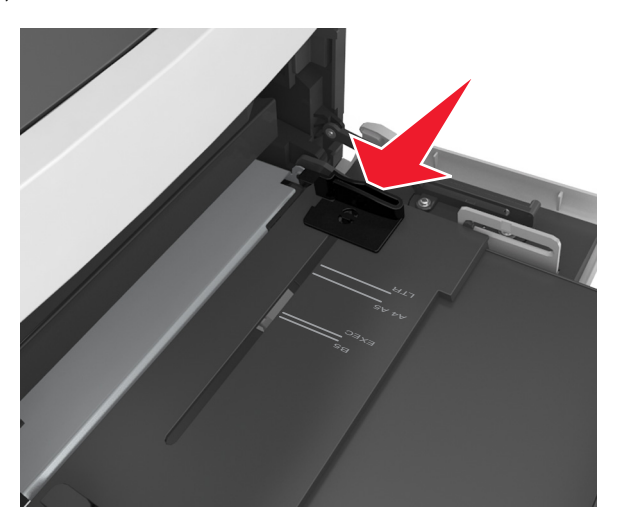

**Notă:** Utilizați indicatorii pentru dimensiunea hârtiei din partea de jos a tăvii pentru a vă ajuta să poziționați ghidajele.

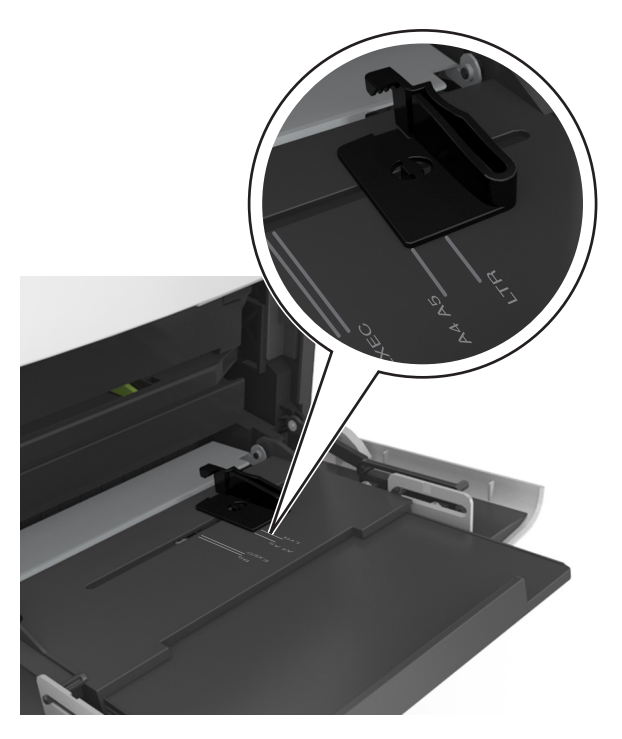

- 4 Pregătiți hârtia sau suporturile speciale pentru încărcare.
  - Îndoiți uşor colile de hârtie înainte și înapoi, și răsfoiți-le. Nu pliați și nu îndoiți hârtia. Aduceți marginile la același nivel.

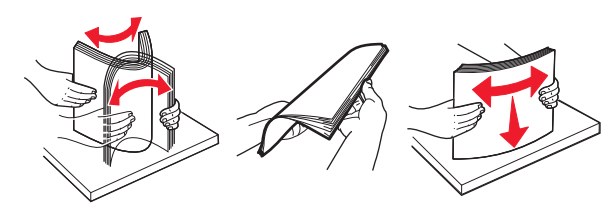

• Țineți foliile transparente de margini, apoi răsfoiți-le. Aduceți marginile la același nivel.

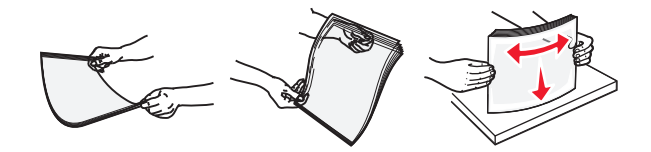

Notă: Evitați să atingeți partea pe care se imprimă a foliilor transparente. Aveți grijă să nu zgâriați foliile.

• Îndoiți un teanc de plicuri înainte și înapoi pentru a le desprinde, și apoi răsfoiți-le. Aduceți marginile la același nivel.

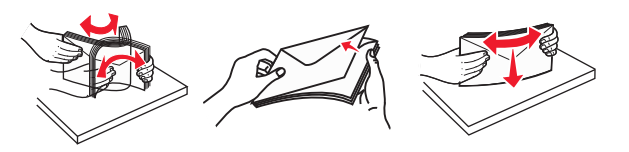

5 Încărcați hârtia sau suporturi speciale.

**Notă:** Glisați cu grijă teancul de hârtie în alimentatorul multifuncțional până ajunge la un opritor.

- Încărcați câte un singur tip și o singură dimensiune de hârtie sau de suporturi speciale o dată.
- Asigurați-vă că hârtia încape bine în alimentatorul multifuncțional, că nu este lipită complet şi că nu este îndoită sau boțită.

- Fáră un finisor cu capse opțional
   Cu un finisor cu capse opțional

   Imprimarea pe o față
   Imprimarea pe o față

   Imprimarea pe două fețe
   Imprimarea pe două fețe
- Hârtia cu antet se poate încărca în mai multe moduri, care diferă atunci când este instalat un finisor cu capse opțional față de atunci când nu este instalat unul.

• Dacă încărcați hârtie pre-perforată pentru utilizare împreună cu finisorul cu capse, asigurați-vă că orificiile situate pe muchia lungă a hârtiei sunt pe partea dreaptă a tăvii.

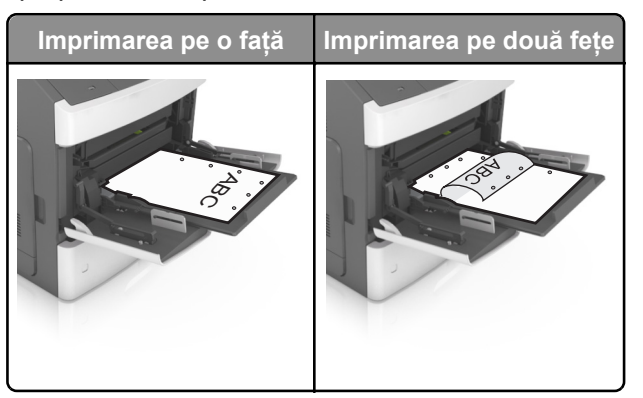

**Notă:** Dacă orificiile situate pe muchia lungă a hârtiei sunt pe partea stângă a tăvii, ar putea avea loc un blocaj de hârtie.

• Încărcați plicurile cu clapa în jos și în partea stângă a alimentatorului multifuncțional.

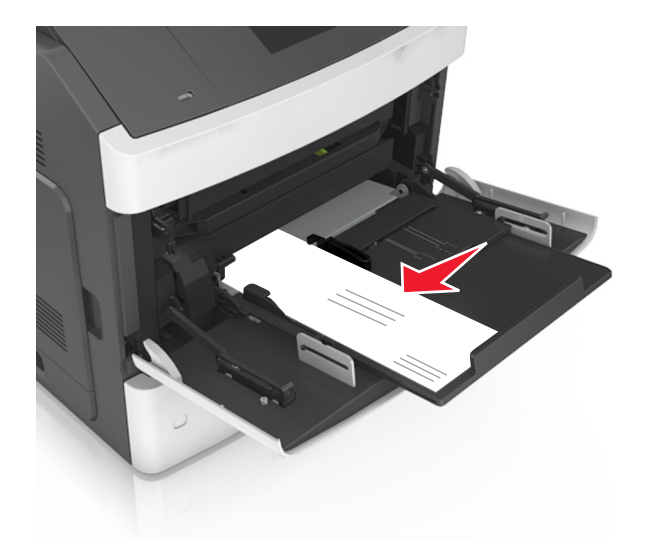

**Avertisment—Potențiale daune:** Nu utilizați niciodată plicuri cu timbre, cleme, clapete, ferestre, învelitori sau adezivi autocolanți. Aceste plicuri pot deteriora grav imprimanta.

• Asigurați-vă că hârtia sau suporturile speciale nu depăşesc indicatorul de umplere maximă cu hârtie.

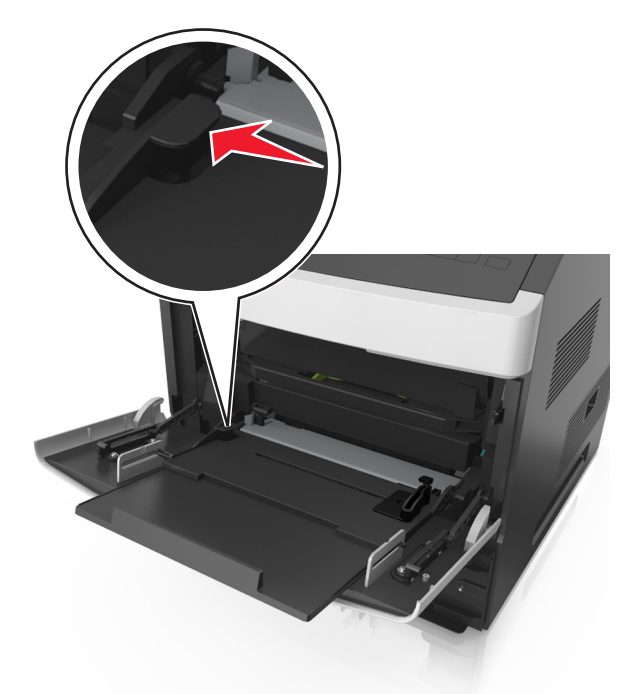

Avertisment—Potențiale daune: Supraîncărcarea alimentatorului poate cauza blocaje de hârtie.

- 6 Pentru hârtia de dimensiune particularizată sau Universal, reglați ghidajele pentru a atinge uşor părțile laterale ale teancului.
- 7 Din panoul de control al imprimantei, setați tipul și dimensiunea hârtiei din meniul Hârtie, pentru a corespunde cu hârtia încărcată în tavă.

Notă: Setați corect tipul și dimensiunea hârtiei, pentru a evita blocajele și problemele de calitate a imprimării.

### Setarea dimensiunii și a tipului de hârtie

**1** De la panoul de control al imprimantei, navigați la:

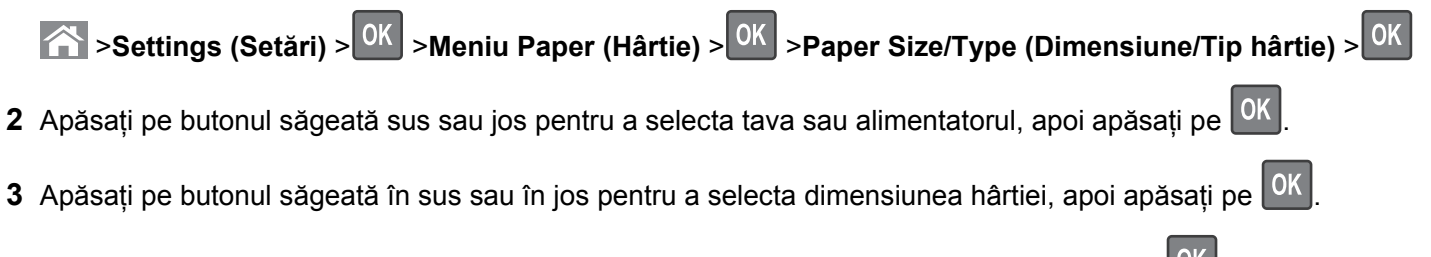

4 Apăsați pe butonul săgeată în sus sau în jos pentru a selecta tipul de hârtie, apoi apăsați pe OK pentru a modifica setările.